|              | 昼間以外の時間に保護者と一<br>緒にスマートフォン・タブレ<br>ット・PC等を使用する場合 | 昼間保護者と一緒にスマート<br>フォン・タブレット・PC等<br>を使用する場合 | 昼間子どもが自分のスマート<br>フォン・タブレット・PC等<br>を使用する場合 | 昼間保護者と一緒にWiFi接続可<br>能のスマートフォン・タブレッ<br>ト・PC等を使用する場合      | 昼間子どもがWifi接続可<br>マートフォン・タブレッ<br>等(学校用 iPadを含む<br>する場合 |
|--------------|-------------------------------------------------|-------------------------------------------|-------------------------------------------|---------------------------------------------------------|-------------------------------------------------------|
| <u>ステップ1</u> | • 俊<br>• 学                                      | 捜康観察のカード(健康状<br>⊉校と家庭の連絡手段とし              | 態やメッセージ)を先生と<br>てカードでメッセージを送              | 交換する。<br>る。                                             |                                                       |
| <u>ステップ2</u> | ・ 役<br>・ 互                                      | 建康観察のカード(健康状<br>写真カードを送る。                 | 態やメッセージ)を先生と                              | 交換する。 (共通                                               |                                                       |
| <u>ステップ3</u> | ・健康観察に加え、学習<br>送り、取り組んだものを何<br>・写真カードを送る。       | 課題やプリントをカードで<br>呆護者と一緒に提出する。              | ・健康観察に加え、学習記<br>提出する。<br>・写真カードを送る。       | 課題やプリントをカードで送り                                          | つ、取り組んだものを                                            |
| <u>ステップ4</u> |                                                 |                                           |                                           | ・決められた時間にカードや写<br>・子ども同士がカード送り合い                        | 真で学習の成果物を提<br>、学び合う。                                  |
| <u>ステップ5</u> |                                                 |                                           |                                           | ・決められた時間にカードや等<br>出する。<br>・子ども同士がカード送り合っ<br>たりしながら学び合う。 | 写真や動画で学習の成果<br>ったり、zoomでビデオ                           |

## オンライン授業のスモールステップ(例)「ロイロノートを基本として」

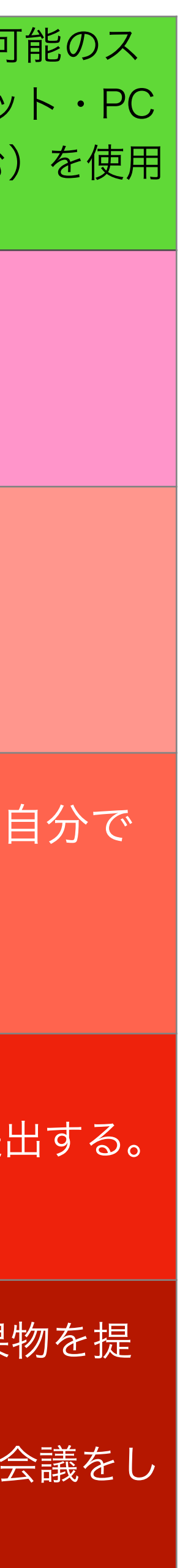

## ステップ1 健康観察と連絡手段 ロイロノートで文字(カード)によるやり取りができる

- ・保護者のスマートフォン・タブレット・PC 等を使って実施。
- ・朝から親子で健康観察用のロイロノートカ ードを担任に送る。
- ・担任はそのカードにメッセージを書いて返 す。
- →小学校の低学年でも家庭との連絡が可能、 親子でする事で保護者の安心にもつなが る。

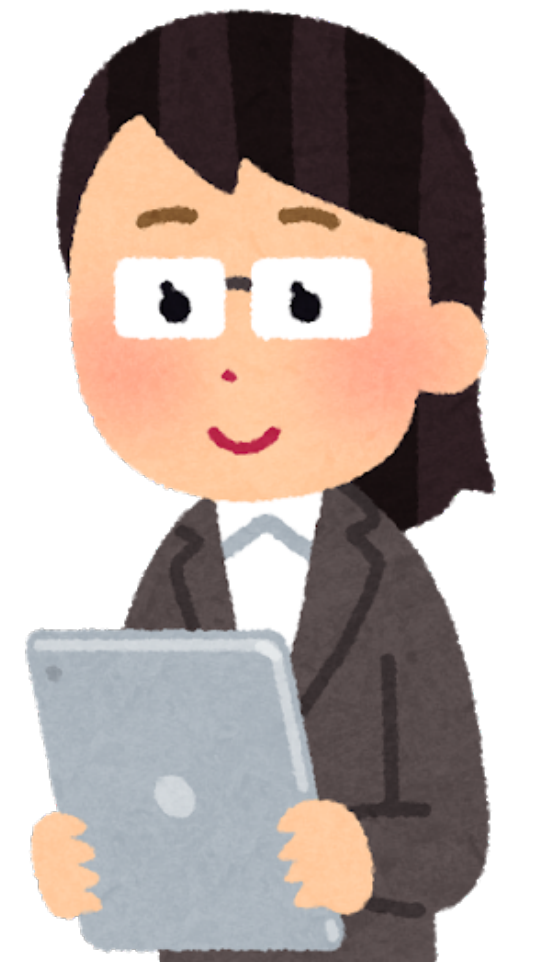

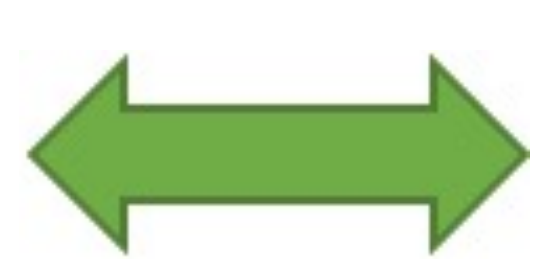

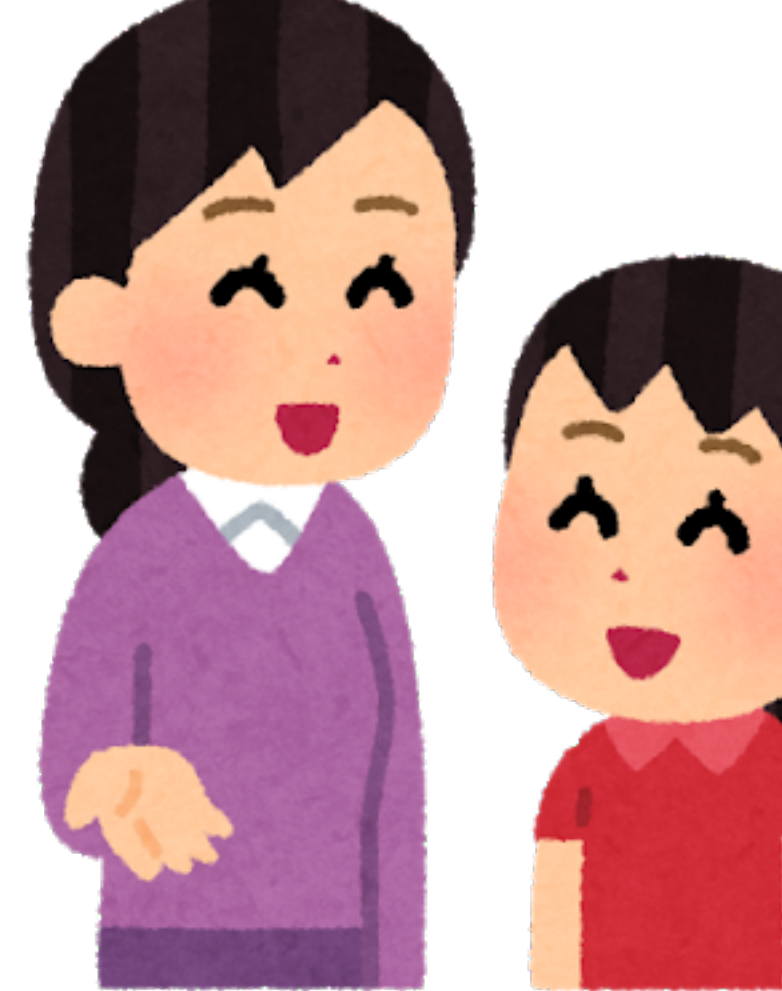

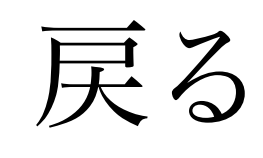

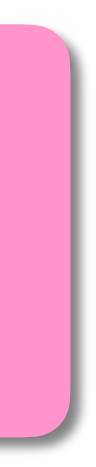

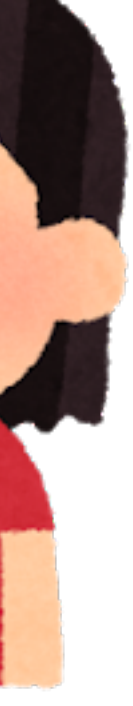

## ステップ2 健康観察とカードや写真の交換 ロイロノートで文字(カード)だけでなく写真等によるやり取りができる

- ・昼間、保護者と一緒にスマートフォン・タブレ ット・PC等を使って実施。
- ・朝から健康観察用のロイロノートカードを担任 に送る。
- ・担任はそのカードにメッセージを書いて返す。 →決まった時間にやりとりをすることができ る。

→返信はいつでも可能。

※テキストカードや写真カードでのやりとりを想 定。(日記や家庭での様子など)

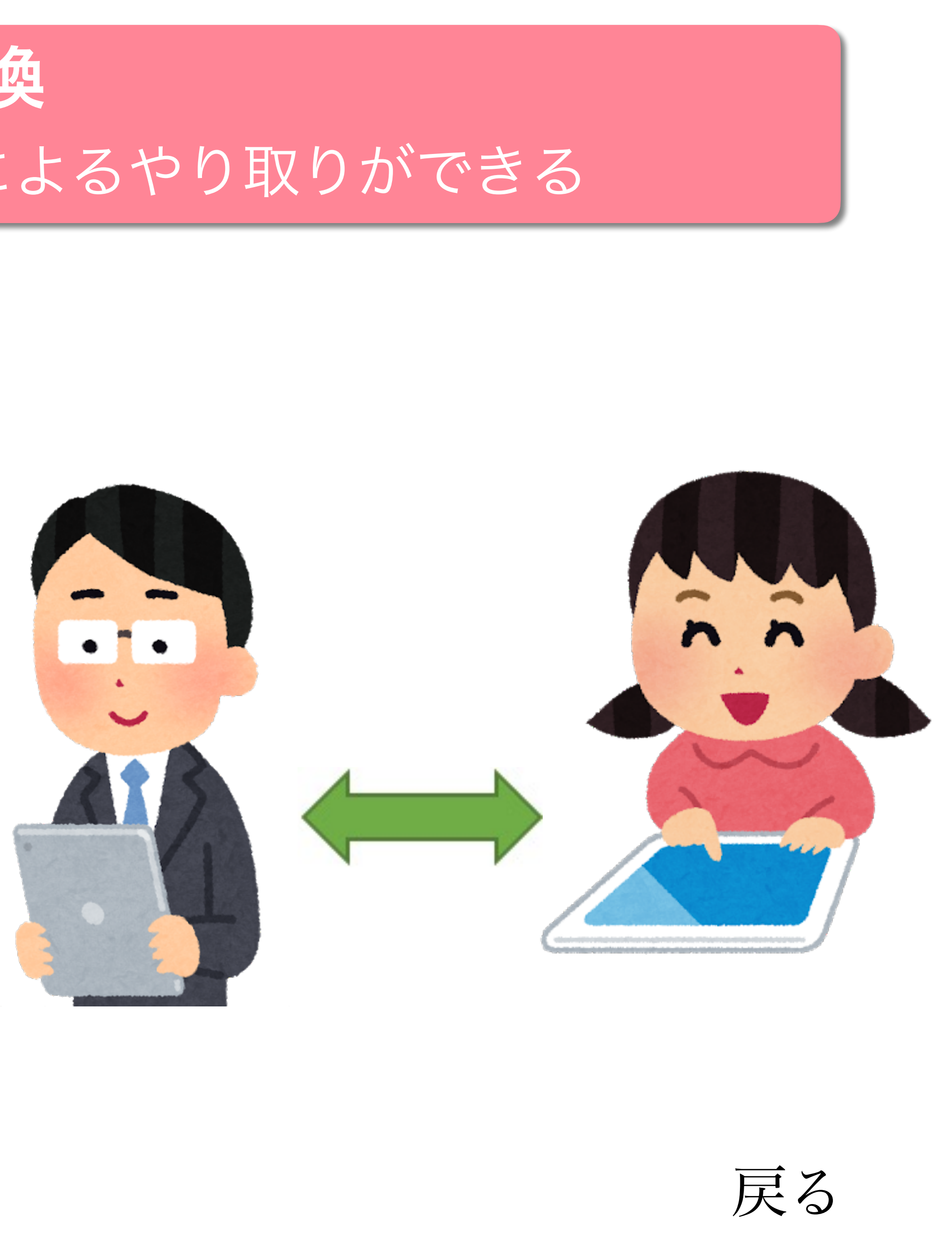

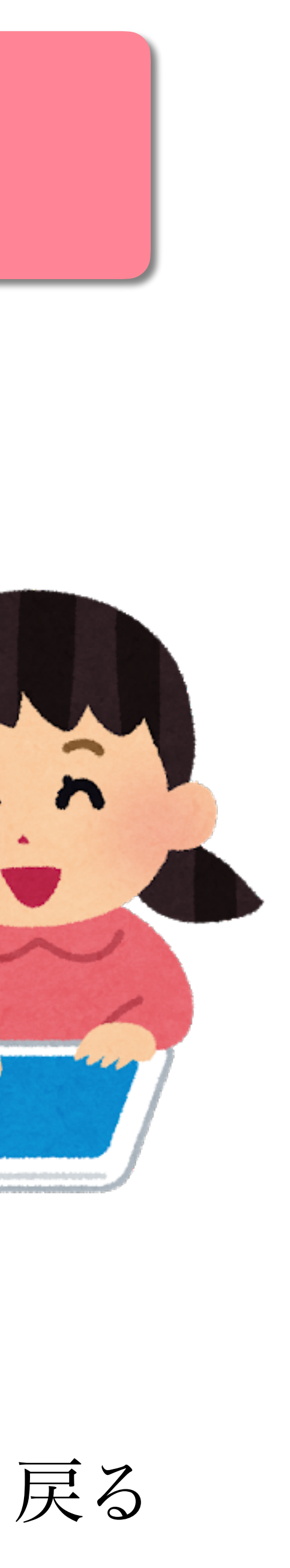

## **ステップ3 学習課題の提出** ロイロノート等を使って、教師からの課題の提示、子どもから学習したものの提出 ができる

- ・健康観察に加え、課題をプリントやカード で提示
- ・学習したことをスマートフォン・タブレット・PC等を使ってロイロノートに提出。
- その日に学習したものは、ノートやワーク
  シートに書いたものを写真で撮って提出す
  ることもできる。
- 教師は、提出されたものを後で添削して子 どもに返す。

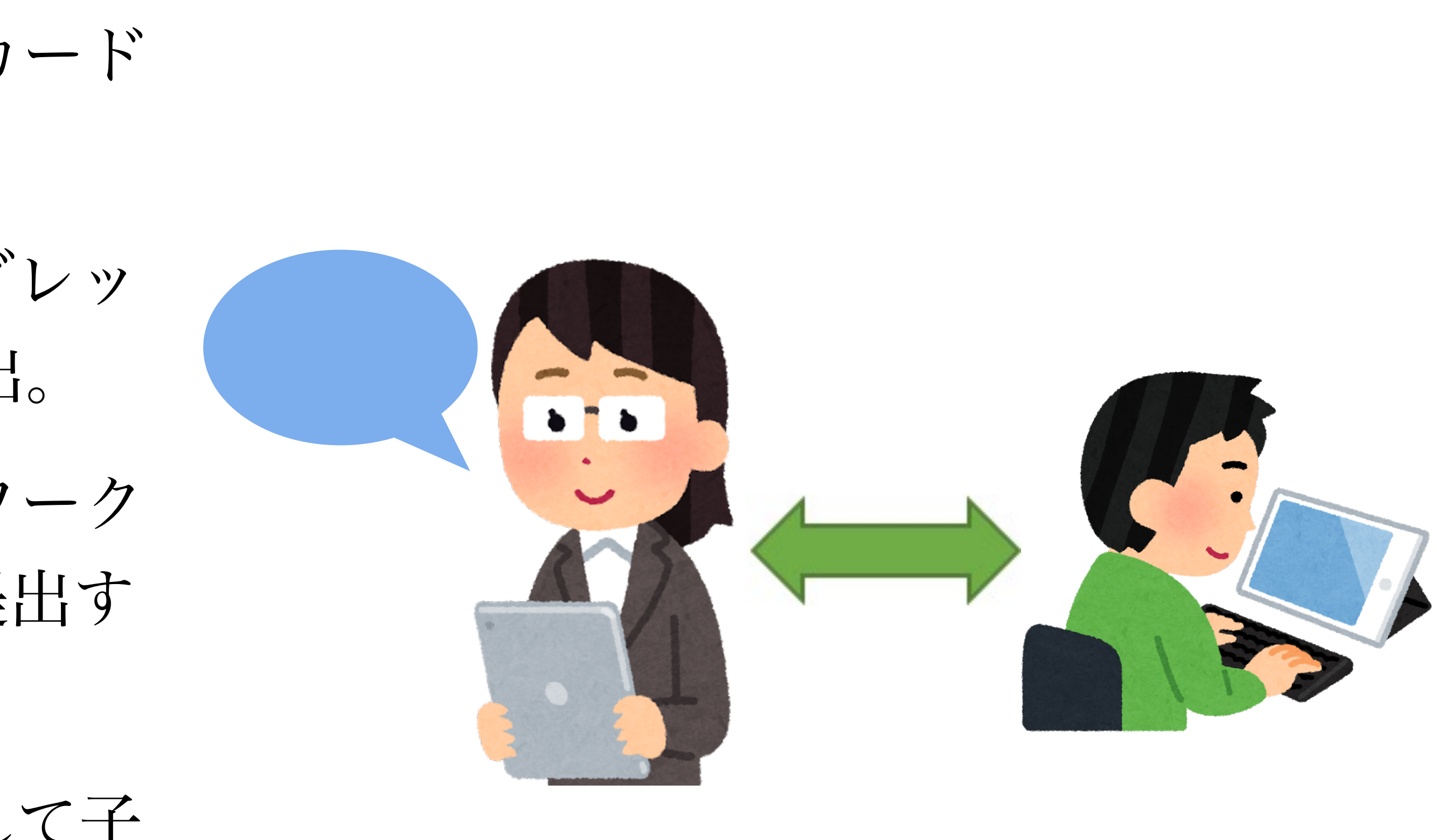

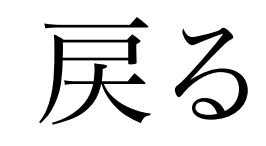

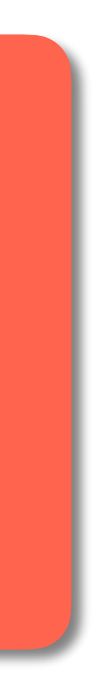

# <u>ステップ4</u>学習課題の提出と子ども同士での学び合い ステップ3+提出されたものをもとに子ども同士の学び合い、教え合いができる

- ・子どもがスマートフォン・タブレット・PC等を使っ て取り組む。
- ・決められた時間に担任(教科担任)から出された課 題に取り組む。
- ・決められた時間に、数枚のカード、写真カード等を 提出する。
- ・子ども同士の情報共有、担任(教科担任)とやりと りが可能。
- ・子ども同士がカードを送り合い、学び合うことも可 能。自由な時間に子ども同士でわからないところを 教え合うことも可能。

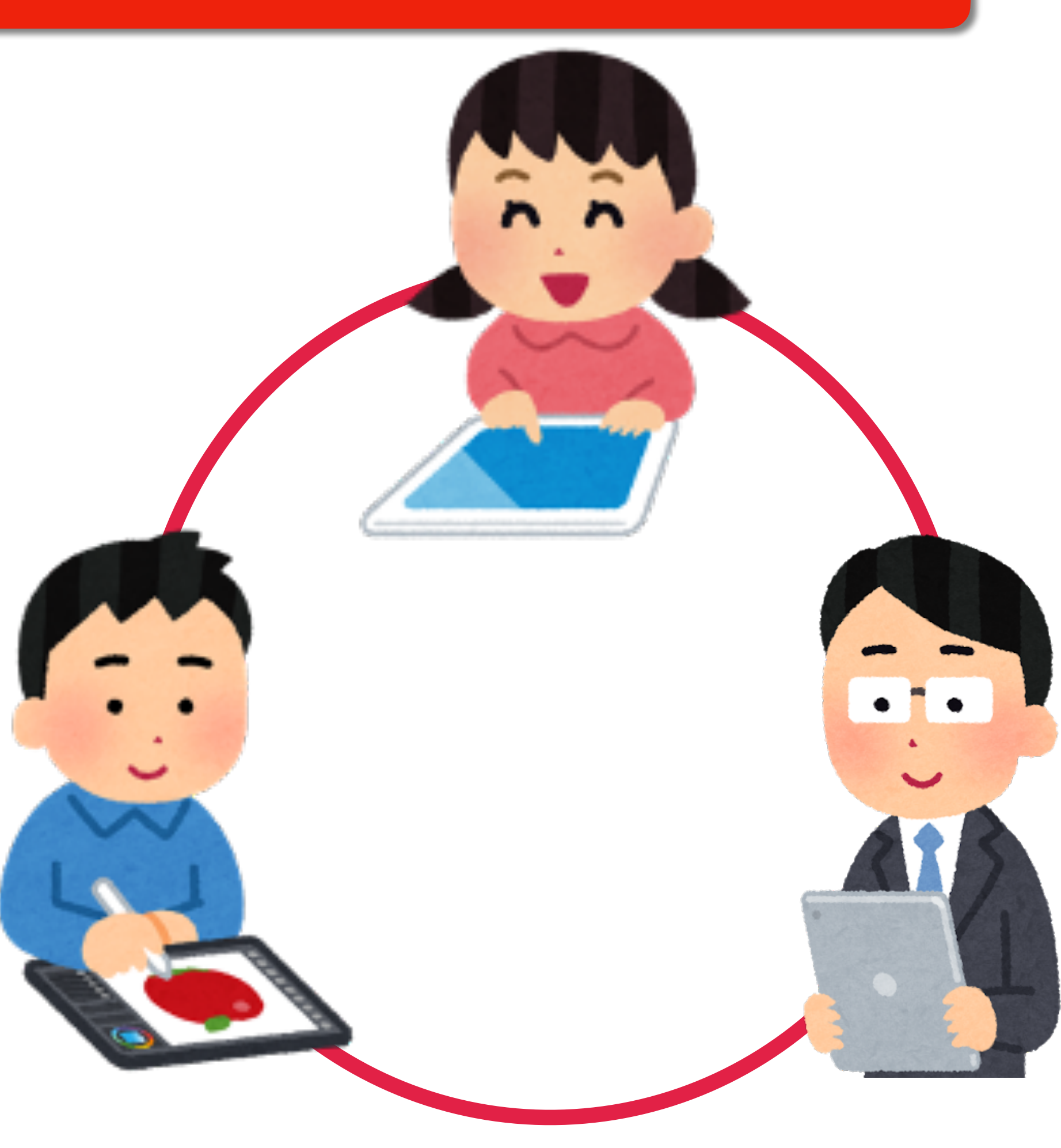

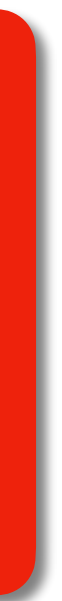

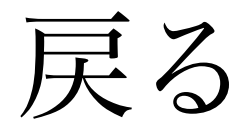

#### ステップ5 ビデオ会議の活用・発表 ステップ4+子どもがZoom等を使って学んだこと、まとめたことを発表すること ができる

- ・ステップ4に課題を出したり、意見を発表 する場面でZoom(ビデオ会議)を活用。
- ・子どもがロイロノートの思考ツールやプレ ゼンテーションでまとめたものを発表する ことができる。
- →教室での発表と同じような形式で発表する ことができる。

#### Zoomを安全に使うために→

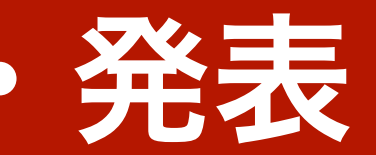

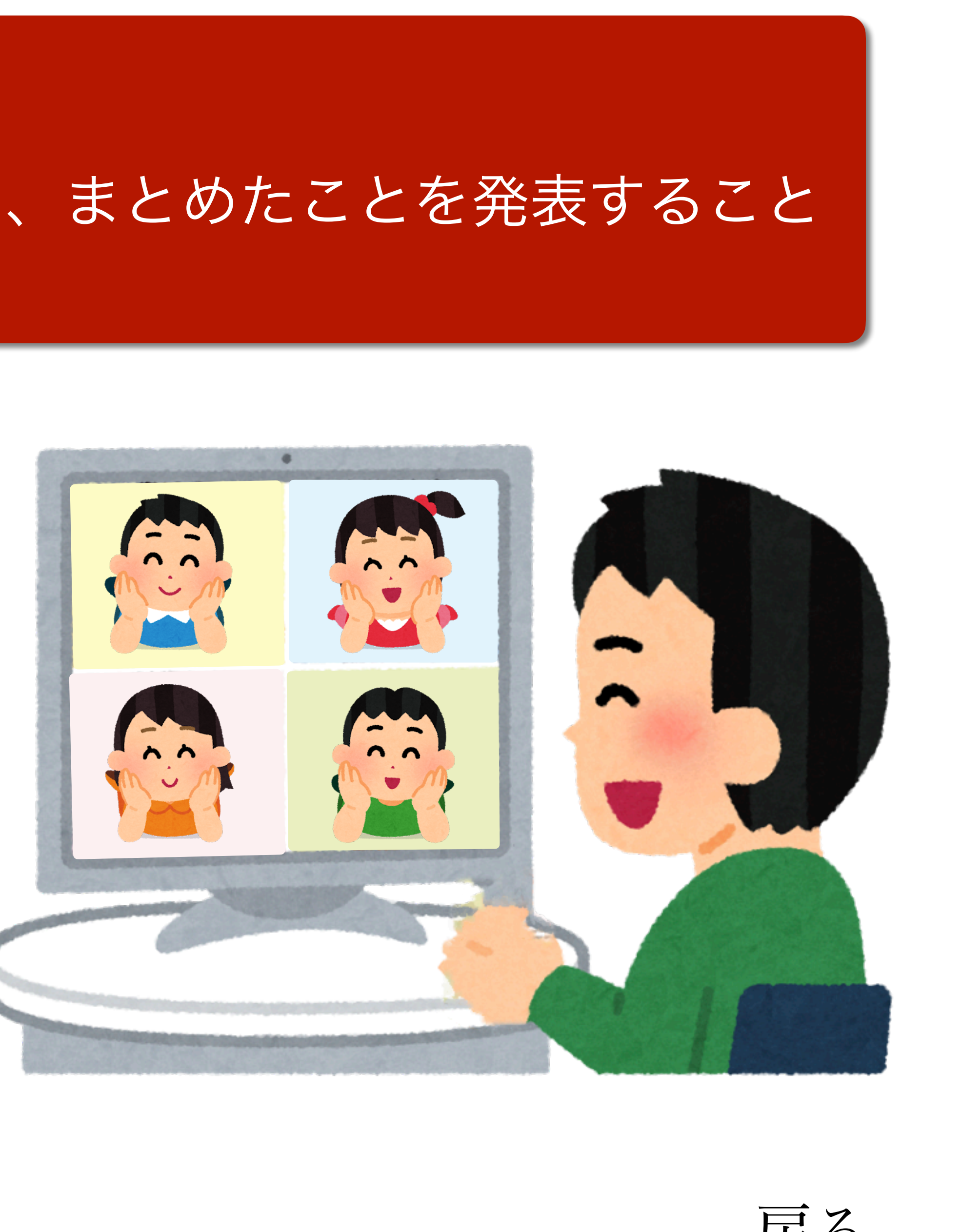

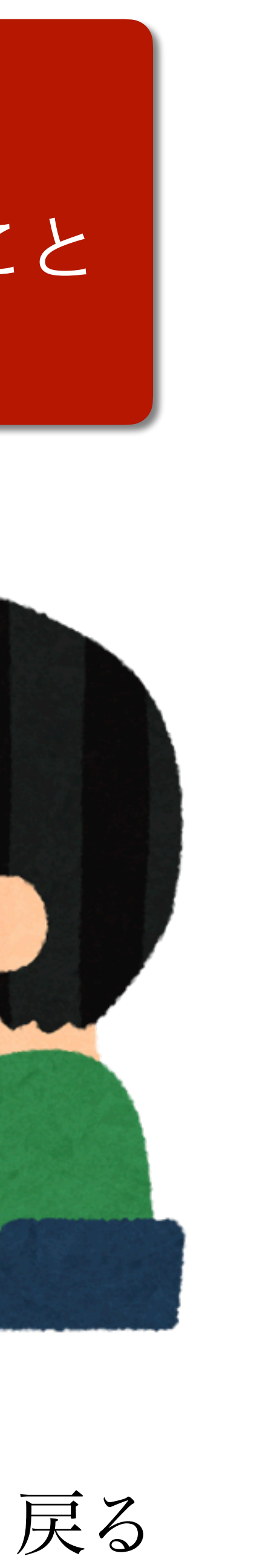

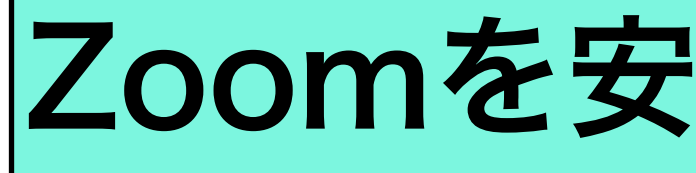

# Zoomは最新バージョンを使用しましょう。 次の点に気をつけると安全に使うことができます。

- 1 ミーティングIDやパスワードを公開しない、教えない。
- 2 個別ミーティングIDにパスワードをかける。
  - ・英数10文字
  - ・大文字、小文字を混ぜるとさらに安全
- 3 「詳細」→「ミーティング設定」でセキュリティを高める。 【必須】
  - ①「待合室」をオン(緑) → 先生の許可がないとミーティングに参加できなくなります。
  - ② 「画面の共有」はオフ(白) → 参加者から画面を見せたり写真を見せたりできなくなります。

【状況に応じて】

- ④ 「ミーティングのロック」は必要に応じてオン(緑) → ロック後の参加ができなくなります。

## Zoomを安全に使うために

③ 「チャット対象」は「該当者なし」か「ホストのみ」 → チャットができなくなるか先生とのみになります。

⑤ 「参加者」から参加者をタップして「待合室に送る」か「削除」 → ミーティングから退室させることができます。 「削除」すると再度参加はできなくなります。

| 【詳細】メニュー                                              |               |
|-------------------------------------------------------|---------------|
| シュート解除  ビデオの開始  大有  シーク    ジョート  ビデオの開始  共有  参加者      |               |
|                                                       | ①「詳細」<br>をタップ |
| クラウドにレコーディング                                          | ーティング         |
| チャット                                                  | をタッブ          |
| ミーティング設定                                              |               |
| ミーティングを最小化                                            |               |
| バーチャル背景                                               |               |
| オーディオの切断                                              |               |
|                                                       | ■ \           |
| 【参加者】メニュー                                             |               |
| 【参加者】 メニュー<br>待機室に送る                                  |               |
| 【参加者】メニュー<br>待機室に送る<br>ビデオの停止                         |               |
| 【参加者】メニュー<br>待機室に送る<br>ビデオの停止<br>名前の変更                |               |
| 【参加者】メニュー<br>待機室に送る<br>ビデオの停止<br>名前の変更<br>削除          |               |
| 【参加者】メニュー<br>待機室に送る<br>ビデオの停止<br>名前の変更<br>削除<br>キャンセル |               |

ーティング設定

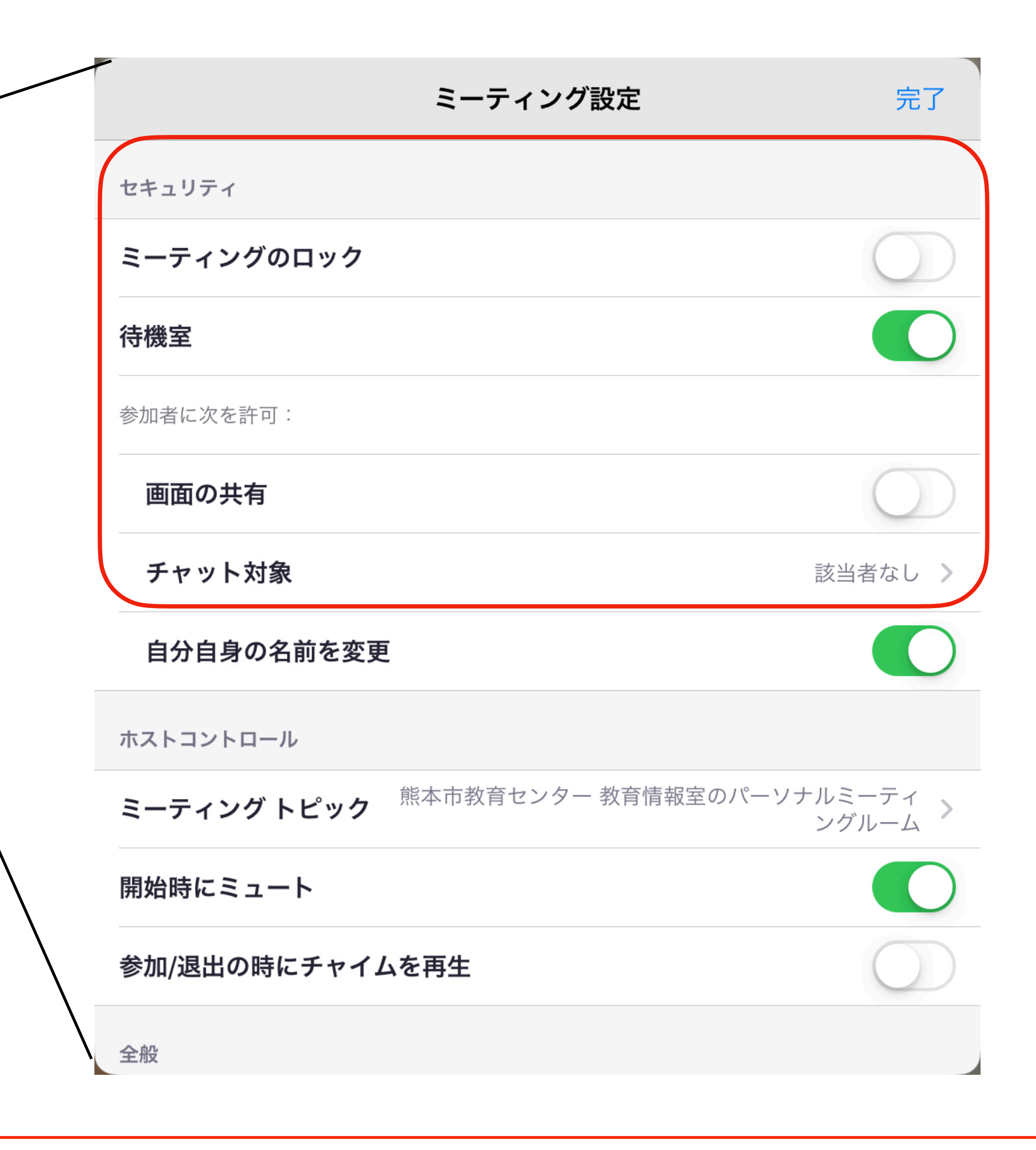

mを終わるときは、必ず「会議を終了」を押す。

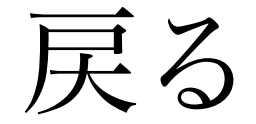